Creating an Outlook Rule that moves certain emails automatically to the deleted items folder.

In Outlook, select Rules/create new rule

| 89                    | ®, * ≠                                        |                            |                                                                                                    | Inbo        | x - Stuart.Fankhauser@nossalhs.vic | edu.au - Outlook                                                                                                    |                              |               |                      |                |
|-----------------------|-----------------------------------------------|----------------------------|----------------------------------------------------------------------------------------------------|-------------|------------------------------------|----------------------------------------------------------------------------------------------------|------------------------------|---------------|----------------------|----------------|
| File H                | ome Send / Receive Folder                     | View Help IPFX ADC         | BE PDF Q Tell me what you want t                                                                                                    | o do        | _                                  |                                                                                                    |                              |               |                      |                |
| New New<br>Email Item | v<br>s+<br>V                                  | Reply Reply Forward<br>All | <ul> <li>Create a task wi → To Manager</li> <li>Team Email ✓ Done</li> <li>Reply &amp; Delete </li> <li>Create New</li> </ul>           | ↑<br>▼ Mere | Rules Or Note Read                 | キャッシュ キャッシュ キャッシュ キャッシュ たいしん かんしん ちゅうしん ちゅうしん ちゅうしん ちゅうしん しゅうしん しゅうしん しゅうしゅ しゅうしゅ しゅう しゅう | R New Group<br>Browse Groups | Search People | A))<br>Read<br>Aloud | Get<br>Add-ins |
| New                   | Delete                                        | Respond                    | Quick Steps                                                                                                    | 5           | Always Move Messages Fro           | om: Nathan LUGENG                                                                                                    | Groups                       | Find          | Speech               | Add-ins 4      |
| > Se                  | arch Current Mailbox 🔎 Current N              | Aailbox - Nathan LUCEN     | C wants to access '2010 VR                                                                                                    |             | Preate Rule                        |                                                                                                    |                              |               |                      |                |
| vo F                  | ocused Other By Date                          |                            | G wants to access 2019_FR                                                                                                    | TIDALL_IA   | Manage Rules & Alerts              |                                                                                                    |                              |               |                      |                |
| 24                    |                                               | Nathan LU                  | GENG <no-reply@sharepointonline.< th=""><th></th><th>create Rule</th><th></th><th></th><th></th><th></th></no-reply@sharepointonline.<> |             | create Rule                        |                                                                                                    |                              |               |                      |                |
| [less                 | oday                                          | To O Stuart                | Fankhauser                                                                                                    |             |                                    | Create a rule based                                                                                                    | I on the sender or           |               |                      |                |
| Aail (No              | Jathan LUGENG<br>Jathan LUGENG wants t 8:54 A | M                          |                                                                                                    |             |                                    | move mail to a spe                                                                                                    | cified folder.               |               |                      |                |

## Select "Advanced Options".

|                                                                     | ×                                                                                        |  |  |  |  |  |  |
|---------------------------------------------------------------------|------------------------------------------------------------------------------------------|--|--|--|--|--|--|
| the selected conditions                                             |                                                                                          |  |  |  |  |  |  |
| From Nathan LUGENG                                                  |                                                                                          |  |  |  |  |  |  |
| Subject contains Nathan LUGENG wants to access '2019_YR11BALL_TABLE |                                                                                          |  |  |  |  |  |  |
|                                                                     | ~                                                                                        |  |  |  |  |  |  |
|                                                                     |                                                                                          |  |  |  |  |  |  |
| lert window                                                         |                                                                                          |  |  |  |  |  |  |
| Windows Notify Em                                                   | Browse                                                                                   |  |  |  |  |  |  |
| Select Folder                                                       | Select Folder                                                                            |  |  |  |  |  |  |
|                                                                     | the selected conditions<br>In LUGENG wants to access<br>lert window<br>Windows Notify Em |  |  |  |  |  |  |

Select "with specific words in the sender's address", the select "specific words".

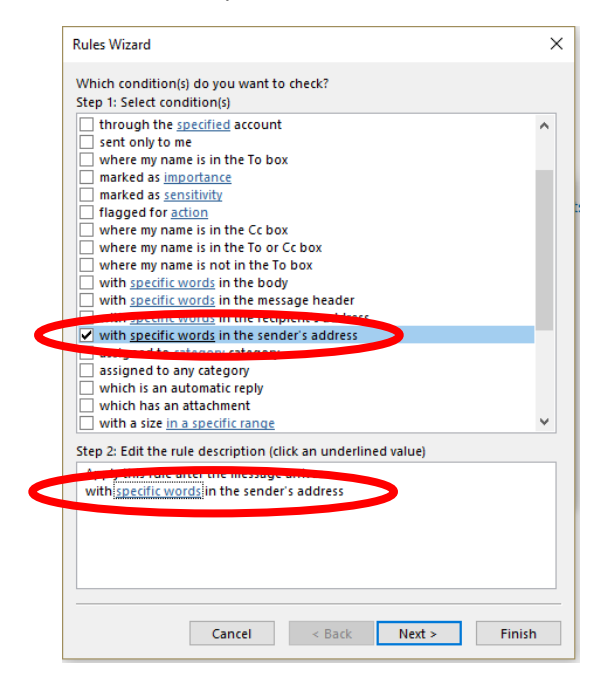

Add "sharepointonline" to the search text and select 'add' then "OK".

| Search Text                                                     | ×      |
|-----------------------------------------------------------------|--------|
| Specify a word or phrase to search for in the sender's address: |        |
| sharepointonline                                                | Add    |
| Searchinge                                                      |        |
|                                                                 | Remove |
|                                                                 | Consol |

## Select "Next"

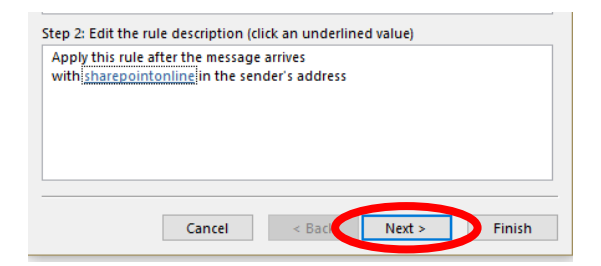

Select "move it to the specified folder", the 'specified folder'.

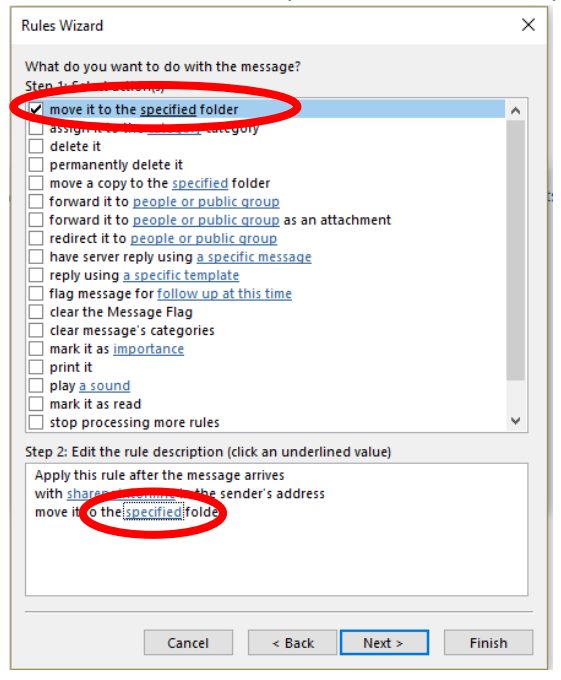

Select your "Deleted Items' folder, then "OK".

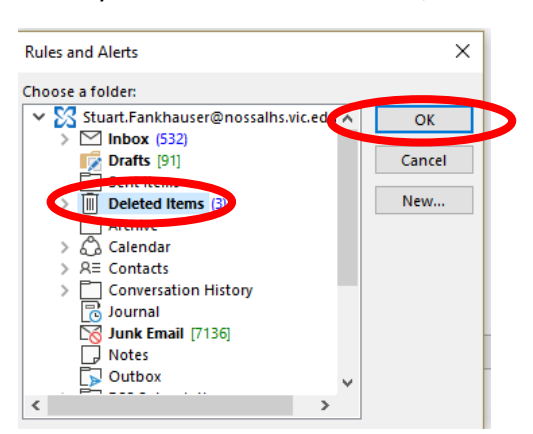

## Select "Next" twice.

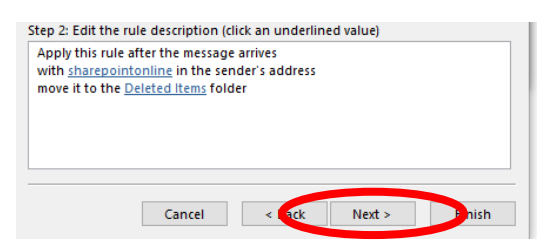

Give the rule a name, and select the options to turn on the rule and run it, then finish.

|   | Rules Wizard                                                                                                    | × |  |  |  |  |
|---|----------------------------------------------------------------------------------------------------|---|--|--|--|--|
|   | Finish rule setup.                                                                                                    |   |  |  |  |  |
|   |                                                                                                    |   |  |  |  |  |
|   | Step 1: Specify a name for this rule                                                                                                    |   |  |  |  |  |
|   | sharepointonline                                                                                                    |   |  |  |  |  |
| а |                                                                                                    |   |  |  |  |  |
|   | Step 2: Setup rule options                                                                                                    |   |  |  |  |  |
|   | Run this rule now on messages already in "Inbox"                                                                                                |   |  |  |  |  |
| N | ✓ Turn on this rule                                                                                                    |   |  |  |  |  |
|   | Create this rule on an accounts                                                                                                    |   |  |  |  |  |
|   |                                                                                                    |   |  |  |  |  |
|   | Step 3: Review rule description (click an underlined value to edit)                                                                             |   |  |  |  |  |
|   | Apply this rule after the message arrives<br>with <u>sharepointonline</u> in the sender's address<br>move it to the <u>Deleted Items</u> folder |   |  |  |  |  |
|   |                                                                                                    |   |  |  |  |  |
|   |                                                                                                    |   |  |  |  |  |
|   |                                                                                                    |   |  |  |  |  |
|   |                                                                                                    |   |  |  |  |  |
|   |                                                                                                    |   |  |  |  |  |
|   |                                                                                                    |   |  |  |  |  |
|   |                                                                                                    |   |  |  |  |  |
|   |                                                                                                    |   |  |  |  |  |